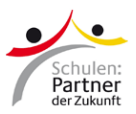

## Anleitung: "Deutsch mit Socke" auf der PASCH-Lernplattform

Auf der PASCH-Lernplattform finden Sie die Materialien zu "Deutsch mit Socke" des Westdeutschen Rundfunks (WDR).

|                                                                                                    | Loggen Sie sich<br>auf <u>PASCH-net</u><br>ein.                                                                                       |
|----------------------------------------------------------------------------------------------------|----------------------------------------------------------------------------------------------------|
| Start > Mein PASCH > Lemplattform                                                                                                    | Klicken Sie im<br>links auf den<br>Menüpunkt<br>"Lernplattform".                                                                      |
| Meine Startsehre Lernplattform   Meine Newsletter In der Liste sehen Sie alle Kursräume auf der Lernplattform, zu denen Sie Zugang haben.   Meine Communitys Freigeschaltete Kursräume | Geben Sie im<br>Feld "Kurscode"<br>den folgenden<br>Code ein:<br>wujewpztefqe                                                         |
| Neuen Kurs freischalten<br>Bitte hier den Kurscode eingeben, um in den Kursraum zu gelangen.                                                                                           | Klicken Sie auf<br>"Aktivieren".                                                                                                    |
| Kurscode                                                                                                    | Der Link zum<br>Kursraum<br>erscheint im<br>Bereich<br>"Freigeschaltete<br>Kursräume".<br>Mit Klick auf<br>den Link<br>werden Sie zum |
|                                                                                                    | Kursraum auf<br>der PASCH-<br>Lernplattform<br>weitergeleitet.                                                                        |
| Häufig gestellte Fragen zur Registrierung auf PASCH-net: www.pasch-net.de/                                                                                                    | /faq                                                                                                    |